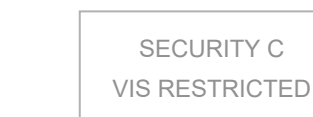

# VIS Work from home VPN User Guide

# PIP 提醒:在家工作須遵守 PIP 相關規定,並妥善保管個人 所持有之帳號與密碼。

## ● 家中電腦的基本規格

- 1. 您的 PC 或 Notebook 需已連接上網際網路
- 2. 作業系統為 Windows 7, 8, 10, 11
- 上網頻寬需要至少 5Mbps, 10Mbps 以上會更順暢 (<u>http://fast.com</u>可以測試上網頻寬)

若使用的是麥金塔電腦,請參考 VPN 網頁上的 Mac 安裝手冊。

不支援手機(iPhone, Andriod)或平版電腦(iPad) 或 Windows XP

- 只需做一次的設定
  - 1. 安裝與設定 VPN 連線軟體於家中電腦

(a) 依照系統版本下載 VPN Client 安裝檔並執行
 https://remote.vis.com.tw/tw

## VPN Client

| VPN Client (Win11)                               | VPN安裝程式 for Win 11                   |
|--------------------------------------------------|--------------------------------------|
| <u>VPN Client (Win10 or Win7</u><br>64-bit)      | VPN安裝程式 for Win 10以上 or WIN 7 64-bit |
| <u>VPN Client (Win7)</u>                         | VPN安裝程式 for Win 7                    |
| <u>VPN Client (Mac iOS ver. 14</u><br><u>以上)</u> | VPN安裝程式 for Mac OS (iOS ver. 14以上)   |
| <u>VPN Client (Mac iOS ver. 13</u><br>以下)        | VPN安裝程式 for Mac OS (iOS ver. 13以下)   |

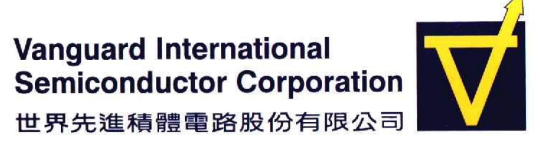

## 1.1 Win7 系統安裝及設定流程:

選取"YES, I have read and accept", 然後點選[NEXT]

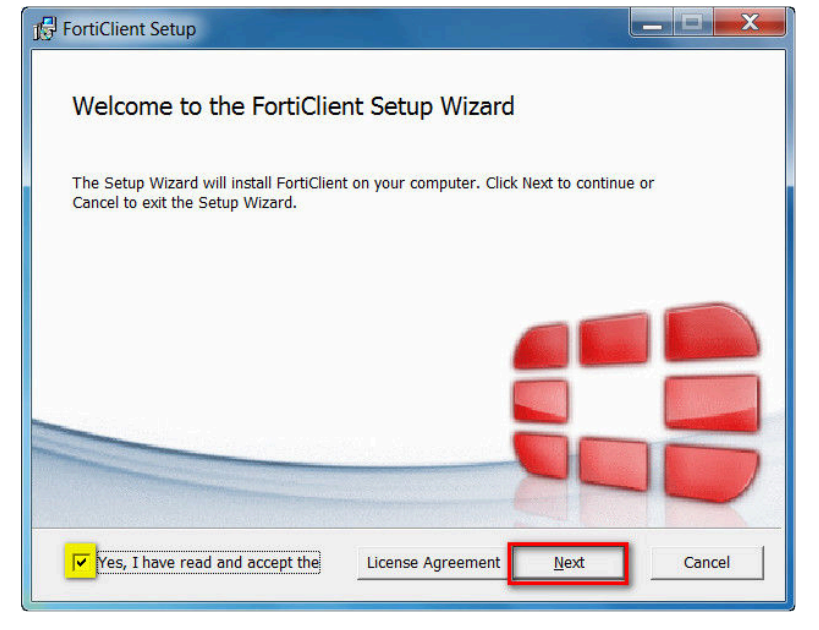

## 保持預設選項,然後點選[NEXT]

| 1 FortiClient Setup                                                                                                    |        |
|----------------------------------------------------------------------------------------------------|--------|
| Choose Setup Type<br>Choose the setup type that best suits your needs                                                                                                    | U      |
| <ul> <li>Security Fabric Agent<br/>Endpoint telemetry, host vulnerability scanning and remediation</li> <li>Secure Remote Access<br/>SSL and IPsec VPN</li> <li>Advanced Persistent Threat (APT) Components<br/>FortiSandbox detection and quarantine features</li> <li>Additional Security Features</li> </ul> |        |
| <u>B</u> ack <u>N</u> ext                                                                                                    | Cancel |

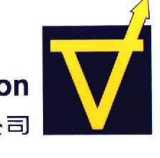

# 保持預設選項,然後點選[NEXT]

| 1 FortiClient Setup                                                                                |        |
|----------------------------------------------------------------------------------------------------|--------|
| Destination Folder<br>Click Next to install to the default folder or click Change to choose anothe | r. []  |
| Install FortiClient to:                                                                            |        |
| C:\Program Files\Fortinet\FortiClient\                                                             |        |
| <u>C</u> hange                                                                                     |        |
|                                                                                                    |        |
| <u>B</u> ack Next                                                                                  | Cancel |

## 保持預設選項,然後點選[Install]

| 1 FortiClient Setup                                                                      |                              |                       |             |
|------------------------------------------------------------------------------------------|------------------------------|-----------------------|-------------|
| Ready to install FortiClient                                                             |                              |                       |             |
| Click Install to begin the installation. Cl<br>settings. Click Cancel to exit the wizard | lick Back to review or<br>d. | change any of your ir | istallation |
|                                                                                          | Back                         | Install               | Cancel      |

點選[FINISH],完成安裝

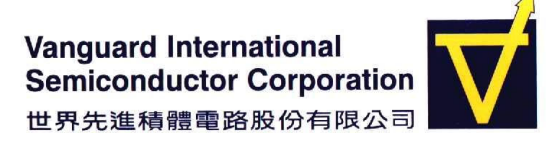

(b) 安裝完成後開啟桌面上的 FortiClient 程式

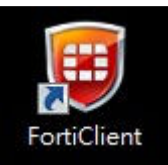

先按下 REMOTE ACCESS 再按下[Configure VPN]

| FortiClient            |         |        |
|------------------------|---------|--------|
| 文件 幫助                  |         |        |
|                        |         | ¢.     |
|                        |         |        |
|                        |         |        |
|                        |         |        |
|                        |         |        |
| vanguard               |         |        |
|                        |         |        |
|                        |         |        |
| COMPLIANCE & TELEMETRY |         |        |
|                        | Ι Ι Τ   |        |
| 🛞 VULNERABILITY SCAN   |         |        |
| 1                      |         |        |
|                        |         |        |
|                        |         |        |
|                        |         |        |
| Notifications          |         |        |
|                        |         |        |
| Settings               |         |        |
|                        |         |        |
| 1 About                |         |        |
|                        | Configu | re VPN |
|                        | Comiga  |        |
|                        |         |        |
| Unlock Settings        |         |        |

Connection Name 輸入 VIS VPN

依照同仁辨公室電腦所在的廠區,請在 Remote Gateway 輸入

- FAB1A: vpn1a.vis.com.tw
- FAB1B: vpn1b.vis.com.tw
- FAB2: vpn2.vis.com.tw
- FAB3: vpn3.vis.com.tw
- 按下[Save]

| Q                      | New VPN Conn                   | ection                                                            |   |
|------------------------|--------------------------------|-------------------------------------------------------------------|---|
|                        | VPN                            | SSL-VPN IPsec VPN                                                 |   |
| hqsupt_wgfeng          | Connection Name<br>Description | VIS                                                               |   |
| COMPLIANCE & TELEMETRY | Remote Gateway                 | vpn1a.vis.com.tw                                                  |   |
| WULNERABILITY SCAN     | Client Certificate             | Add Remote Gateway Customize port 443 None                        | Ŧ |
|                        | Authentication                 | Prompt on login Save login Do not Warn Invalid Server Certificate |   |
| Notifications          |                                |                                                                   |   |
| Settings               |                                | Cancel Save                                                       |   |

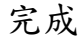

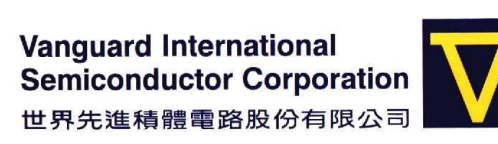

## 1.2 Win7 64-bit 或 Win10 系統安裝及設定流程:

#### 選取"是的,我已經閱讀並同意",然後點選下一步

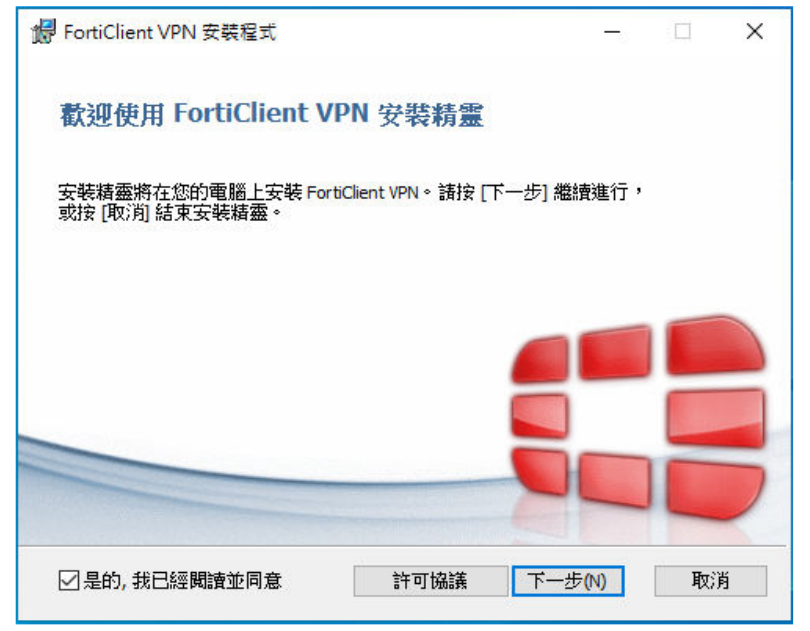

## 保持預設選項,然後點選下一步

| 记 FortiClient VPN 安裝程式                 |               | _     |    | Х |
|----------------------------------------|---------------|-------|----|---|
| <b>目的地資料夾</b><br>按一下 [下一步] 安裝至預設資料夾,:  | 或按一下 [變更] 選擇其 | 他位置。  |    |   |
| 安裝 FortiClient VPN 到:                  |               |       |    |   |
| C:\Program Files\Fortinet\FortiClient\ |               |       |    |   |
| 愛更(C)                                  |               |       |    |   |
|                                        |               |       |    |   |
|                                        |               |       |    |   |
|                                        | 上一步(B) 下一     | ·步(N) | 取消 | Ě |

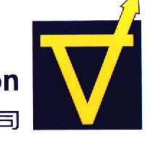

SECURITY C **VIS RESTRICTED** 

#### 點選安裝

| 🔀 FortiClient VPN 安裝程式                                | —     |      | × |
|-------------------------------------------------------|-------|------|---|
| 準備安裝 FortiClient VPN                                  |       |      |   |
| 按一下 [安裝] 即可開始安裝。按一下 [上一步] 可檢閱或變!<br>按一下 [取;消] 可結束此精靈。 | 更您的任何 | 安裝設定 | • |
|                                                       |       |      |   |
|                                                       |       |      |   |
| 上一步(8) 安裝                                             | (I)   | 取消   | ĕ |

點選完成,完成安裝

(c) 安裝完成後開啟桌面上的 FortiClient 程式

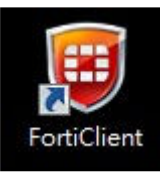

先將下方同意選項打勾, 再按下 l accespt

| FortiClient The Security Fabric Agent     File Help     FortiClient VPN |                                                                                                    | # 0 | 0 6 | × |
|-------------------------------------------------------------------------|----------------------------------------------------------------------------------------------------|-----|-----|---|
|                                                                         |                                                                                                    |     |     |   |
| This is a free vers<br>Please upgrade t<br>support.                     | D FORTICIENT VPN:<br>sion of Forticient VPN software with limited feature support.<br>o the licensed version for advanced features and technical        |     |     |   |
| ✓ I acknowledg<br>support. I wil<br>experienced                         | te that this free software does not come with any product<br>I not contact Fortinet technical support for any issues<br>while using this free software. |     |     |   |
|                                                                         | Laccept                                                                                                    |     |     |   |

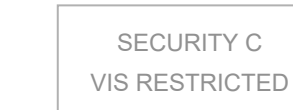

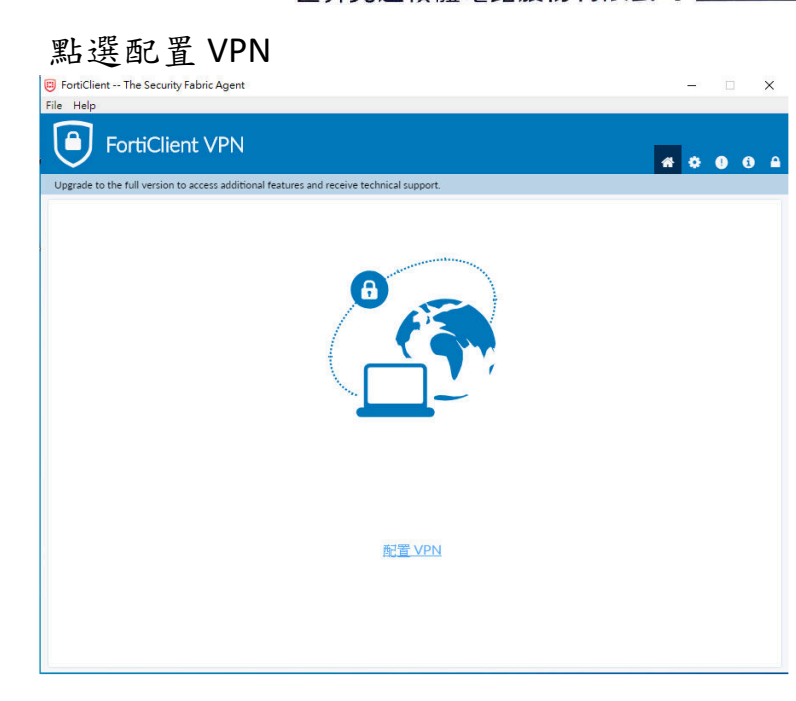

#### 連接名輸入 VIS VPN

依照同仁辦公室電腦所在的廠區,請在遠程網關輸入

- FAB1A: vpn1a.vis.com.tw
- FAB1B: vpn1b.vis.com.tw
- FAB2: vpn2.vis.com.tw
- FAB3: vpn3.vis.com.tw

#### 按下保存

| FortiClient The Security Fabric Agent                                                    | - 🗆 X     |
|------------------------------------------------------------------------------------------|-----------|
| File Help                                                                                |           |
| FortiClient VPN                                                                          | _         |
|                                                                                          | 🕋 🌣 🕘 🔒 🔒 |
| Upgrade to the full version to access additional features and receive technical support. |           |
|                                                                                          |           |
| 新 VPN 連接                                                                                 |           |
| VPN SSL-VPN IPsec VPN                                                                    |           |
| 連接名 VIS VPN                                                                              |           |
| 描述                                                                                       |           |
| 速程銅輯 vpn1a.vis.com.tw                                                                    | ×         |
| +Add Remote Gateway                                                                      |           |
| 自定義端口 443                                                                                |           |
| 客戶端証書                                                                                    |           |
| 認証                                                                                       |           |
| □ 遇到無效的何服器証書不提示                                                                          |           |
| 市当 用左                                                                                    |           |
| · · · · · · · · · · · · · · · · · · ·                                                    |           |
|                                                                                          |           |
|                                                                                          |           |
|                                                                                          |           |
|                                                                                          |           |
|                                                                                          |           |
|                                                                                          |           |

# 1.3 Win11 系统安装及設定流程:

| 選取 YES, I have read and accept",然後點選[NEXT]                                                                                                    |
|----------------------------------------------------------------------------------------------------|
| Welcome to the FortiClient VPN Setup Wizard                                                                                                    |
| The Setup Wizard will install FortiClient VPN on your computer. Click Next to<br>continue or Cancel to exit the Setup Wizard.                                                      |
|                                                                                                    |
|                                                                                                    |
|                                                                                                    |
| ✓ Yes, I have read and accept the License Agreement Next Cancel                                                                                                    |
| 點選 Install                                                                                                    |
| 📅 FortiClient VPN Setup - 🗆 🗙                                                                                                    |
|                                                                                                    |
| Ready to install FortiClient VPN                                                                                                    |
| Ready to install FortiClient VPN<br>Click Install to begin the installation. Click Back to review or change any of your<br>installation settings. Click Cancel to exit the wizard. |
| Ready to install FortiClient VPN<br>Click Install to begin the installation. Click Back to review or change any of your<br>installation settings. Click Cancel to exit the wizard. |
| Ready to install FortiClient VPN<br>Click Install to begin the installation. Click Back to review or change any of your<br>installation settings. Click Cancel to exit the wizard. |
| Ready to install FortiClient VPN<br>Click Install to begin the installation. Click Back to review or change any of your<br>installation settings. Click Cancel to exit the wizard. |

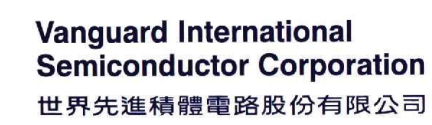

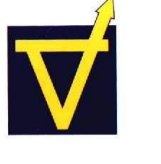

#### 點選完成,完成安裝

| 掃 FortiClient VPN Setup                           | _      |      | ×  |
|---------------------------------------------------|--------|------|----|
| Completed the FortiClient VPN Setup W             | /izard |      |    |
| Click the Finish button to exit the Setup Wizard. |        |      |    |
|                                                   |        |      |    |
|                                                   |        |      |    |
|                                                   |        |      |    |
| Back Fi                                           | inish  | Cano | el |

(d) 安裝完成後開啟桌面上的 FortiClient 程式

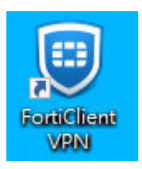

#### 點選配置 VPN

| ♥ FortiClient<br>文件 解助                                                                   | 5 |   | ×   |
|------------------------------------------------------------------------------------------|---|---|-----|
| FortiClient VPN                                                                          | * | > | D 🔒 |
| Upgrade to the full version to access additional features and receive technical support. |   |   |     |
|                                                                                          |   |   |     |
| 配置VPN                                                                                    |   |   |     |
|                                                                                          |   |   |     |
|                                                                                          |   |   |     |
|                                                                                          |   |   |     |
|                                                                                          |   |   |     |
|                                                                                          |   |   |     |

#### 連接名輸入 VIS VPN

依照同仁辦公室電腦所在的廠區,請在遠程網關輸入 FAB1A: vpn1a.vis.com.tw

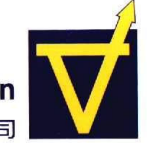

| FAB1B: | vpn1 | b.vis. | com | .tw |
|--------|------|--------|-----|-----|
|--------|------|--------|-----|-----|

- FAB2: vpn2.vis.com.tw
- FAB3: vpn3.vis.com.tw

| 按下保存                                                                                                    |                            |                                                                                                    |   |     |    |   |
|----------------------------------------------------------------------------------------------------|----------------------------|----------------------------------------------------------------------------------------------------|---|-----|----|---|
| FortiClient                                                                                                    |                            |                                                                                                    |   | _   |    | × |
| 文件 幇助                                                                                                    |                            |                                                                                                    |   |     |    |   |
| FortiClient                                                                                                    | VPN                        |                                                                                                    |   | * 0 | 98 |   |
| Upgrade to the full version to acc                                                                                                    | ess additional features ar | d receive technical support.                                                                          |   |     |    |   |
| <b></b><br><del> </del> <del> </del> <del> </del> <del> </del> <del> </del> <del> </del> <del> </del> <del> </del> <del> </del> <del> </del> | 新 VPN 連接                   |                                                                                                    |   |     |    |   |
| ¥<br>ĭi<br>fi                                                                                                    | PN<br>重接名<br><sup>描述</sup> | VIS VPN VIS VPN VIS VPN                                                                               |   |     |    |   |
| 譢                                                                                                    | 袁程網關                       | vpn1a.vis.com.tw <br>✦Add Remote Gateway<br>自定義靖口 443<br>□ Enable Single Sign On (SSO) for VPN Tunnel | x |     |    |   |
| 稽                                                                                                    | 客戶端証書                      | 無 ~                                                                                                   |   |     |    |   |
| SA<br>Ar                                                                                                    | 忍証                         | ● 登錄時提示 ○ 保存登錄名<br>□ Enable Dual-stack IPv4/IPv6 address                                              |   |     |    |   |
|                                                                                                    |                            | 取消保存                                                                                                  |   |     |    |   |
|                                                                                                    |                            |                                                                                                    |   |     |    |   |
|                                                                                                    |                            |                                                                                                    |   |     |    |   |

完成

## 2. 下載連線設定檔

(a)下載 RDP 壓縮檔 https://remote.vis.com.tw/tw

#### VIS VPN (Taiwan)

#### User Guide

| VPN Q&A                                       | VPN連線常見問題請看這邊      |
|-----------------------------------------------|--------------------|
| User Guide (VPN)                              | Windows作業系統VPN連線手冊 |
| User Guide for Mac (VPN)                      | Mac作業系統VPN連線手冊     |
| User Guide (Meet)                             | 居家辦公人員線上會議手冊       |
| <u>User Guide (Change</u><br><u>Password)</u> | 居家辦公人員修改密碼手冊       |
| <u>M+說明手冊</u>                                 | M+加入VIS企業帳號步驟      |
| WFH打卡操作手册                                     | WFH打卡操作手冊          |

#### VPN Client

| VPN Client (Win11)                   | VPN安裝程式 for Win 11                   |
|--------------------------------------|--------------------------------------|
| VPN Client (Win10 or Win7<br>64-bit) | VPN安裝程式 for Win 10以上 or WIN 7 64-bit |
| VPN Client (Win7)                    | VPN安裝程式 for Win 7                    |
| VPN Client (Mac iOS ver. 14<br>以上)   | VPN安裝程式 for Mac OS (iOS ver. 14以上)   |
| VPN Client (Mac iOS ver. 13<br>以下)   | VPN安裝程式 for Mac OS (iOS ver. 13以下)   |

#### **RDP** Config

| DDD        |                      |   |
|------------|----------------------|---|
| <u>KDP</u> | 遠端臬面連線設定福(卜載後解壓縮到臬面) |   |
|            |                      | _ |

#### Other Tools

| ·             |                          |  |
|---------------|--------------------------|--|
| 🛛 VIS.zip 🔷 🔨 | VIS (2).zip ^<br>Removed |  |

#### (b) 解壓縮後放在桌面。

※以下示範解壓縮的過程,如您可以自行完成,可以跳過這步驟

點選到 VIS. zip 檔案,按下滑鼠右鍵,再選擇解壓縮檔案

| Downloads 🕨  |                                   | •                 |
|--------------|-----------------------------------|-------------------|
| Share with 🔻 | New folder                        |                   |
| Name         |                                   | Date modified     |
| VIS          | <b>Open</b><br>Open in new window | 726/2020 10:05 PM |
|              | Extract All                       |                   |
| Ш.           | 7-Zip<br>Open with                | *                 |

## 跳出視窗詢問解壓縮的目的地

| Lxtract Compressed (Zipped) Folders                                                                                                    |                |
|----------------------------------------------------------------------------------------------------|----------------|
| Select a Destination and Extract Files<br>Files will be extracted to this folder:<br>CAUSERSWANGUARDAWIOAdSAVIS<br>Show extracted files when complete | Browse         |
|                                                                                                    | Extract Cancel |

## 請選擇放置到您電腦的桌面

| 📃 Desktop     |   |
|---------------|---|
| 🗅 🧱 Libraries |   |
| 🛛 瀺 vanguard  | - |
| 🛛 🥾 Computer  |   |
| 🛛 🔍 Network   |   |
| 📜 cc          |   |
| New folder    | - |

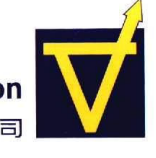

目的地改到桌面後,再按下解壓縮

| Extract Compressed (Zipped) Folders                                                                            |                |
|----------------------------------------------------------------------------------------------------|----------------|
| Select a Destination and Extract Files<br>Files will be extracted to this folder:<br>C:\Users\vanguard\Desktop | Browse         |
| Show extracted files when complete                                                                             |                |
|                                                                                                    |                |
|                                                                                                    |                |
|                                                                                                    | Extract Cancel |

桌面上會出現一個目錄 VIS\_VPN

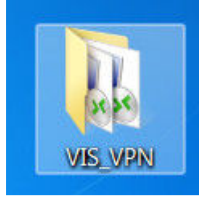

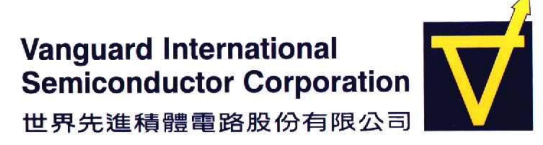

### 3. 手機安裝 Google Authenticator 並產生動態密碼

- (a) 手機安裝 Google Authenticator
  - i. iPhone 開啟 Apple Store, Android 則是開啟 Play 商店,搜尋 Google Authenticator 並安裝
- (b) 掃描 QR Code 或手動輸入金鑰,產生動態密碼
  - i. 第一次開啟 App 會詢問以掃描 QR Code 或人工輸入金鑰的方式設定
- ii. 参照發送給您的 QR Code/金鑰紙本,或聯絡 srhsu@vis.com.tw (#709-4436)取得您的金鑰
- iii. 若選擇掃描 QR Code 請將鏡頭對準紙本即可
  - iv. 若選擇輸入設定金鑰,請在帳戶名稱輸入 Work from home,金鑰欄位 則輸入紙本上 QR Code 下方的金鑰字串
  - v. 新增後若出現一組每 30 秒變更一次的動態密碼即表示成功

| ÷ :                                                                   |                                 |                                     |
|-----------------------------------------------------------------------|---------------------------------|-------------------------------------|
| 2                                                                     | 🖬 0.13K/s 🔃 ¥ 🗑 🕾 🛍 58% 🛢 19:48 | Carrier 🗢 2:28 PM                   |
| 設定您的第一個帳戶                                                             | ← 請輸入帳戶詳細資料                     | $\equiv$ Authenticator $\checkmark$ |
| 使用 2FA 設定中的 QR 圖碼或設定金鑰<br>(由 Google 或第三方服務提供)。如有任<br>何問題,請前往 g.co/2sv | (板戶名稱<br>(初約金油)                 | 240 841<br>user@example.com         |
| 掃描 QR 圖碼                                                              |                                 |                                     |
| 輸入設定金鑰                                                                | 极嫌時間 > 新增                       |                                     |
| 要匯入現有的帳戶嗎?                                                            |                                 |                                     |

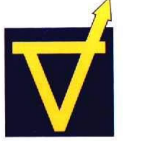

SECURITY C VIS RESTRICTED

● 連線步驟

開啟 FortiClient 程式

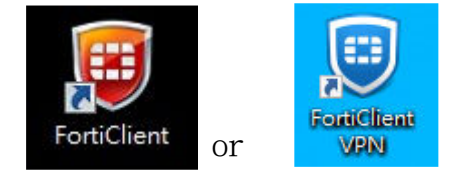

(1)Win7版本須切換到 REMOTE ACCESS

(2)輸入公司電腦登入的帳號與手機動態密碼(連續 6 個數字)後按"連接"或"Connect"

| FortiClient            | -        | A LANSING MALL | 1 |   |
|------------------------|----------|----------------|---|---|
| 文件 幫助                  |          |                |   |   |
|                        |          |                |   | Q |
|                        |          |                |   |   |
|                        |          |                |   |   |
|                        |          |                |   |   |
| vanguard               |          |                |   |   |
|                        |          |                |   |   |
| COMPLIANCE & TELEMETRY |          | 1 65           |   |   |
|                        |          |                |   |   |
| 🛞 VULNERABILITY SCAN   |          |                |   |   |
|                        |          |                |   |   |
|                        |          |                |   |   |
|                        |          |                |   |   |
| Notifications          |          |                |   |   |
|                        | VPN Name | VIS            | • |   |
| Settings               | Username | kkhsua         |   |   |
|                        | Password |                |   |   |
| 1 About                |          |                |   |   |
|                        |          |                |   |   |
|                        |          | Connect        |   |   |
| Unlock Settings        |          |                |   |   |

(3)成功 VPN 已連接畫面如下

| <u> </u>        |               |
|-----------------|---------------|
|                 | `-            |
| VPN 名稱          | VIS           |
| IP 地址           | 192.168.136.1 |
| 用戶名             | wgfeng        |
| 建接時間            | 00:00:09      |
| bhuil shabbridi | 7.01 KB       |
| 接收字節數           | / 3/ KB       |
| 接收字節數發送字節數      |               |

!!看到這個畫面時表示動態密碼產生與 VPN 連線已測試成功!!

!!後續連線至公司個人 PC 須於申請居家辦公簽核完成時開放授權!!

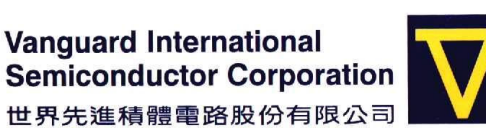

(4)將 FortiClient 畫面縮小或關閉

(5)進入桌面新的目錄 VIS\_VPN(裡面有連線設定檔),依照同仁所屬廠區(FAB1 有分 AB 棟),點 下檔案開啟各廠區的遠端伺服器

| 名稱      | ~ |  |
|---------|---|--|
| No. F1A |   |  |
| No. F1B |   |  |
| No. 12  |   |  |
| 53 F3   |   |  |

(6) 輸入公司電腦登入的帳號密碼後按"確定"

| 連線到 f1a        | .vis.com.tw 時將會使用以下認證。 |
|----------------|------------------------|
|                |                        |
|                | wgfeng                 |
|                |                        |
|                | 網域: vanguard           |
| (m) <b>i</b> i | 住我的認證                  |

(7)遠端伺服器桌面出現後,點開 Remote Desktop,再輸入自己在辦公室的電腦號碼,按下連線

| Remote<br>Desktop | 5                  |                         | 遠端桌面連線 |            |   | _ □  | ×  |
|-------------------|--------------------|-------------------------|--------|------------|---|------|----|
|                   | <b>人</b> 。<br>建    | 就桌面<br>【 <b>線</b>       |        |            |   |      |    |
|                   | 電腦(C):<br>使用者名稱:   | PC79 <b>55</b><br>沒有指定  |        |            | ~ |      |    |
|                   | 當您連線時,新<br>💽 顯示選項( | 各會要求您輸入認識<br><u>〇</u> ) | ₫•     | ↓<br>連線(N) |   | 說明() | H) |

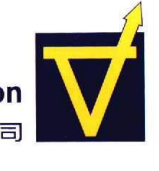

如出現視窗警告,請按下連線

| 5            |                      | 遠端桌面連線 ×                                  |
|--------------|----------------------|-------------------------------------------|
|              | 無法識別此遠端連續            | 的發行者。您仍要連線嗎?                              |
| 這個遠端<br>不要連線 | 連線可能會對您的2<br>! ▪     | <b>楼</b> 或遠端電腦造成傷害。除非您知道這個連線的來源或是曾經用過,否則請 |
|              | 發行者:<br>類型:<br>遠端電腦: | 發行者不明<br>遠端桌面連線<br>PC7955                 |
| □不要■         | ⋽ <b>洵問我是否要連</b> 線   | 创這部電腦(○)<br>連線(№) 取渕(C)                   |

(8) 輸入密碼並按下確定就能遠端連線自己在辦公室的電腦

|                    | Windows 安全性 ×                           |
|--------------------|-----------------------------------------|
| 輸入您的認<br>連線到 PC795 | 见證<br>5時將會使用以下認證。                       |
| P                  | 徐國凱Kuo-Kai Hsu<br>VANGUARD\kkhsua<br>座碼 |
|                    | 使用其他帳戶                                  |
|                    | 連接智慧卡                                   |
|                    | 我的認證                                    |
|                    | 確定取消                                    |

(9)已連回辦公室電腦,電腦之操作同日常辦公作業(因遠端桌面傳輸經過壓縮,顯示會慢一些)

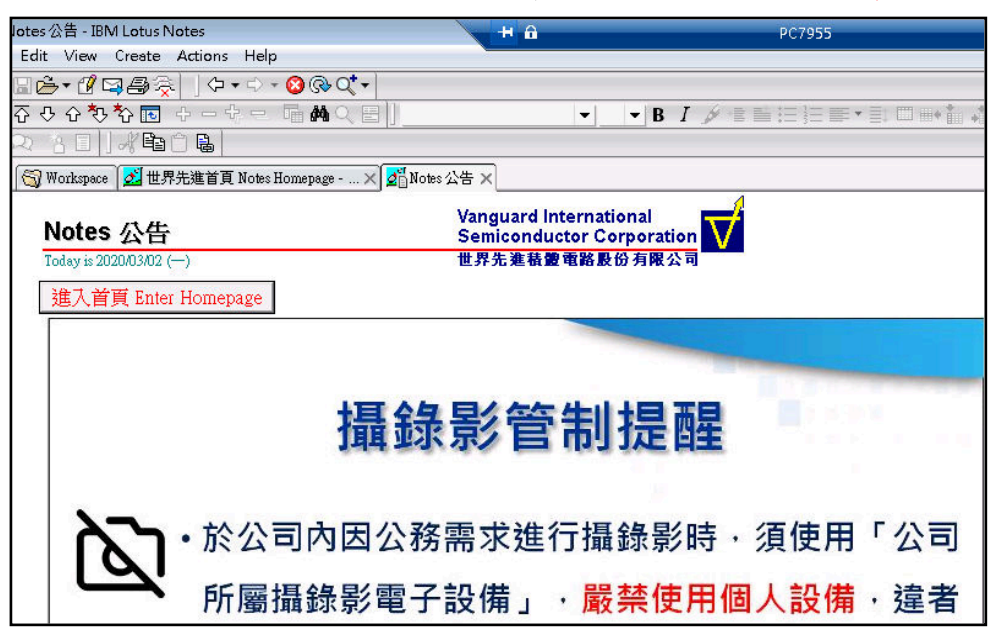

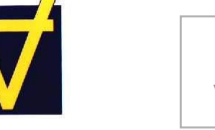

### Troubleshooting guide & helpdesk number

#### FAQ: VPN 登入失敗的原因?

- 1. 權限未開啟或已經被關閉,請聯繫 IT 處理。
- 2. 設定有錯誤,請從 FortiClient 右上角點開更改設定的畫面,確認內容正確

#### FAQ:有其他連線問題, IT 諮詢方式?

常日班上班時間(08:30~17:30) (03)577-0355 ext. 4436 徐仕融 / 4438 徐國凱 / 4434 馮文俊

非常日班上班時間

(03)564-4495 ITEC 24Hr 值班電話

#### FAQ: 需要 IT 連線到家中的電腦,如何進行?

- 1. 打開瀏覽器於網址列輸入 <u>https://download.anydesk.com/AnyDesk.exe</u>
- 2. 下載檔案並執行,正確執行 AnyDesk 畫面如下

|                                                                                                    | -                                                                                                    | ٥                                                                                                    | $\times$                                                                                                    |
|----------------------------------------------------------------------------------------------------|----------------------------------------------------------------------------------------------------|----------------------------------------------------------------------------------------------------|----------------------------------------------------------------------------------------------------|
| $\rightarrow$ $\rightarrow$                                                                                                    | 0                                                                                                    |                                                                                                    | $\equiv$                                                                                                    |
| Remote Desk   Please enter the address of the remote desk you would like to access.   Enter Remote Desk ID or Alias   Browse Files Connect Enable now |                                                                                                    |                                                                                                    |                                                                                                    |
|                                                                                                    |                                                                                                    |                                                                                                    |                                                                                                    |
|                                                                                                    | →   Please enter the address of the remote desk you would like to access.   Enter Remote Desk ID or Alias     Browse Files   Connect   Enable now< | Image: Strain Strain Strai | →     Please enter the address of the remote desk you would like to access.     Enter Remote Desk ID or Alias     Browse Files   Connect   Enable now |

- 3. 將連線 ID 提供給 IT 同仁,例 911 571 126
- 4. 當 IT 同仁要連接時,請按下同意(Accept)

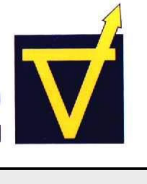

| ♦ AnyDesk  vgfeng ×           |                                    | - 0 | ×     |
|-------------------------------|------------------------------------|-----|-------|
| wafana                        | Chat                               |     |       |
| (368224538)                   | Open Chat Log                      |     |       |
| would like to view your desk. | wgfeng<br>Session request received |     | 00:15 |
| 8 15                          |                                    |     |       |
| Permissions                   |                                    |     |       |
| 🖷 🗈 🔹 🙀                       |                                    |     |       |
|                               |                                    |     |       |
| <b>↓</b>                      |                                    |     |       |
|                               |                                    |     |       |
| Accept Dismiss                | Message                            |     | ^     |